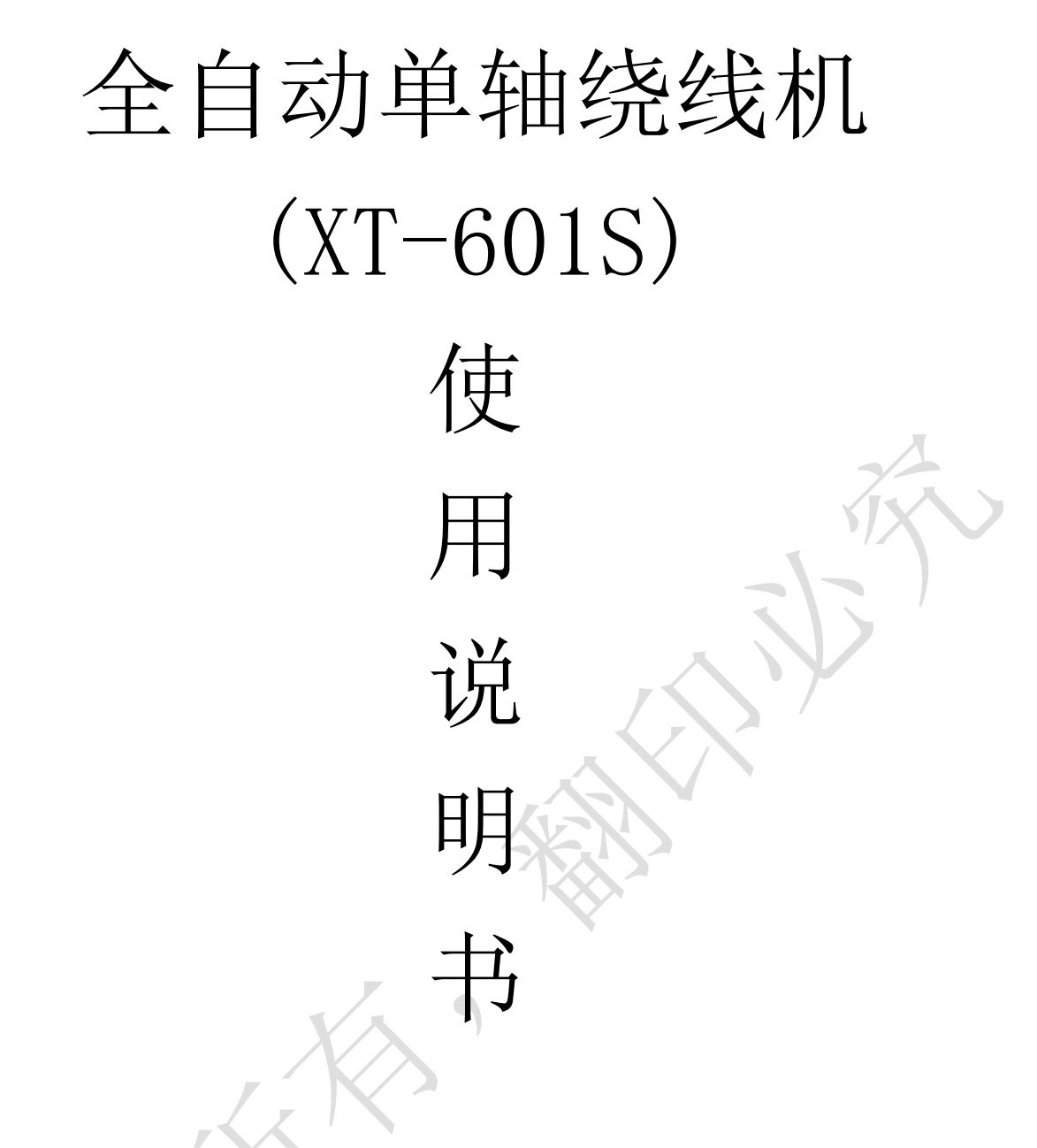

深圳市星特科技有限公司

- 电话: 0755-81770696
- 邮箱: XT@szxingtekj.com
- 网址: www.xingtekj.com
- 地址: 深圳市宝安区沙井街道南浦路 531 号第三层

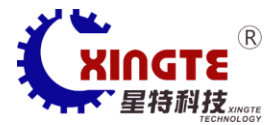

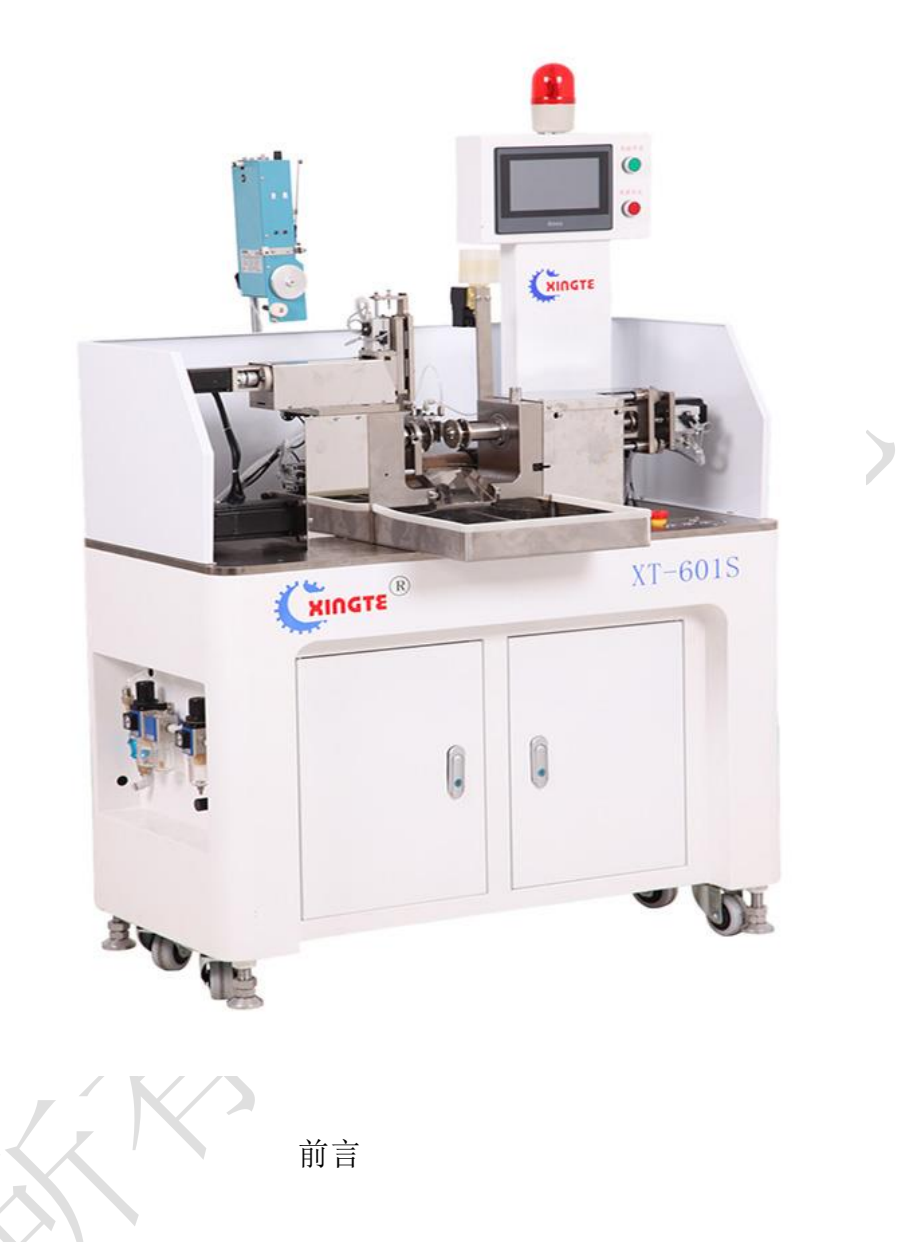

感谢你选购本公司CNC全自动空芯线圈绕线机!敬请仔细阅读本说明书,避免误操作, 避免不必要损失。

该资料适用于 XT-601S 机型,请根据实际需要查阅!

在未得到厂家授权或允许下,用户不能擅自拆开电脑及机械部分,否则所产生的一切 后果及损失由用户负责!!!在搬运.安装.配线.运行.维修保养之前,请熟读本用户手册, 以保证正确使用该设备,同时请熟悉相关设备知识,安全常识以及注意事项!

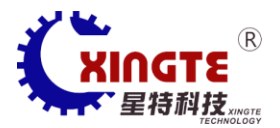

目录

一. 概述

二.主要参数

三. 设备外形和组成

四.工作原理简述

五.设备安装

六.设备试运行

七.参数设置

八.产品调整

九.张力器使用

十. 自编程序

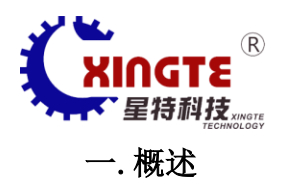

本设备是参考国外同类产品,结合国内音圈绕制生产工艺状况,自行开发生产的一种单轴自动绕线机.本机集中了机械,电子,气动技术为一身,水准较为先进.能可靠实现音圈产品的自动化绕制.本设备是行业中效率最高的机型之一.

## 二.主要参数

外形尺寸:(长)950x(宽)460x(高)1500

净重:200kg

使用电源:AC220V±10%单相 50/60Hz

消耗功率:1.6Kw

压缩空气气源:0.4Mpa~0.8Mpa

工位主轴方向:顺时针/逆时针

步序记忆容量:9999

操控方式:触摸屏

主轴数:1

主轴转速:4000rpm≦

适用线径:0.015~0.5

绕制线圈高度:25≦

绕制线圈外径:⊄1~⊄50

驱动方式:3轴伺服电机

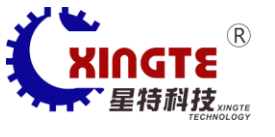

引出线位置:可以任意设定角度

引出线长度:40<sup>~70mm</sup>(特殊治具除外)

线圈固化方式:预热治具,绕线中通过烘干机构烘干固化

每小时产量:500pcs(以每层 15 圈,2 层方形为例)

三. 设备外形及组成

见说明书图 1,说明书图 2

机身:安装各部分部件

张力器:伺服型

触摸屏:运动控制和参数设置

警示灯:遇错误动作启动

绕线机构:漆包线的单层或多层绕制

烘干机构:漆包线的固化定形

其它:气动及电气部件

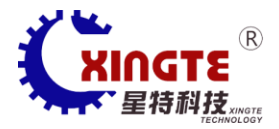

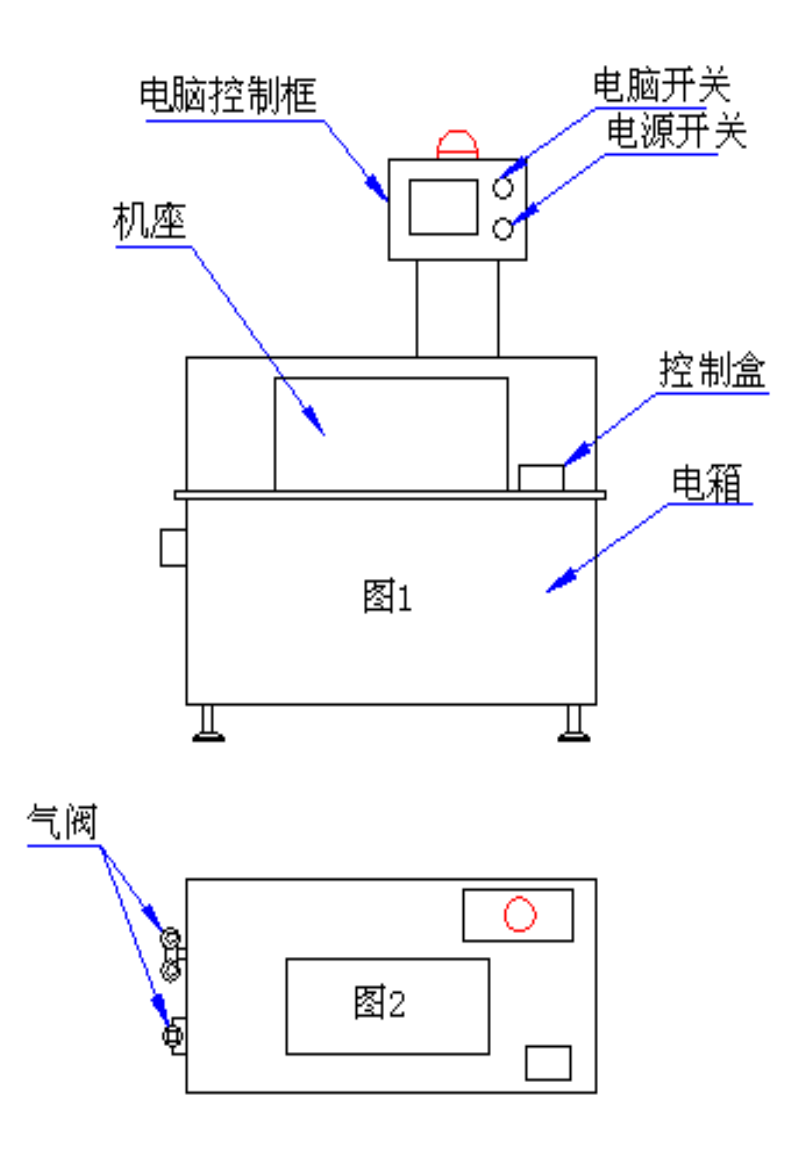

所需要绕制的漆包线经由张力器,通过排线机构的过线轮和线嘴,在程序控制下,使漆 包线绕主轴治具中心旋转,同时,排线机构轴向移动,绕出单层或多层螺管状音圈.当绕好一 个音圈后,脱模轴机构移动回原点,推料气缸动作下料,至此,一个音圈产品的全过程完成. 如此循环下去,继续生产.

# 五. 设备安装

设备的安装现场应有足够的空间.每台设备的安装位置应具备有 AC220V±10%,50/60Hz 电源,且线径满足 2Kw 最大功率使用.要留有压缩空气接入口,压力应在 0.4Mpa~0.8Mpa之间可稳定使用.

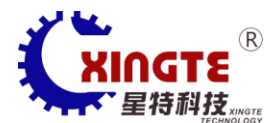

机器开箱时,应有检查验收手续.开箱应检查设备在运输中,外观是否有损伤,对随机的文件,随机附件和工具等进行清点,并登记.

利用设备本身装配的 4 只脚轮,可移动设备到安装预定位置.移动到位后,拨动机箱脚 罗杆,使设备上升,滚轮离开地面少许.其余 3 只脚轮照此处理.在设备台面上放置一水平仪, 拨动机箱脚罗杆,在设备台面上的纵横两个方向上,水平仪示度均在 1/1000 以内.

接通电源和气源.设备机身可靠接地.

设备安装至此完成.

### 六. 设备的试运转

设备在正式使用前,要进行试运行.

试运行,要让对该机型熟练的操作者来开机试运行.

试运行前,要检查各联接处,安装处的紧固情况,各润滑点,密封处的情况,加热烘干机构的状况,要排除以上非正常状况.要检查传动带和丝杆是否正常,各电机带动的执行机构是否位置正常,否则,可用手慢慢推行或转动轮带,使其复位为正常.在各部件正常后,操作者可空运转试机.

在人机界面板右侧,有电源开关,电脑电源开关,紧急措施下使用电源开关按钮切断电源,见说明书图 1.

开机前,打开电源开关,电脑电源开关.首先,在人机界面上找到电机启动位,启动电机, 再按下复位按钮,就可以在机台右侧按下启动按钮,设备就运转,按下停止按钮,设备就停止 运转.复位按钮是用来使各执行件恢复到原始位置用的.

### 七.参数设置

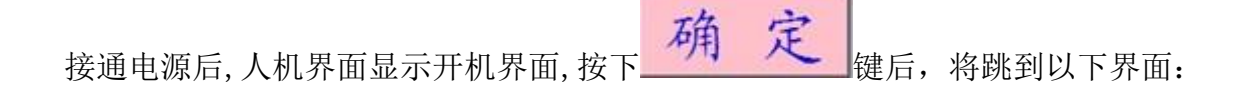

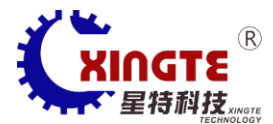

| 2013年04月12日 | 程序名:     | gghyk    | (星       | 期五)       | 08: 59: 13 |
|-------------|----------|----------|----------|-----------|------------|
| 主轴转速:       | 0转/分     | 产能: (    | )只/时     | 执         | X          |
| 设定产量:       | 0 实际     | 产量: 0    | 清零       |           |            |
| 目标匝数:       | 0.00匝 已约 | 轻匝数: 0.  | 00匝<br>ツ | ⊌怀:<br>⊥≖ | 0.0 °      |
| 上次计时:       | 0.00秒 本社 | 吹计时: 0.  | 00秒      | え直:       | 0.0°       |
| 正在這         | 运行第 0 步: | 结束       |          | AI        | 大          |
| 主轴: 0.0     | 度 排位轴:   | 0.000 mm | 脱模轴      | 由:        | 0. 000 mm  |
|             | 机器状态正    | E常       |          | 剪刀        | J手动        |
| 回首页 手动词     | 周试 参数设置  | 单步电机     | 关复位      | 立停        | 止启动        |

程序名:显示现在选择程序的程序。

- 产能:显示程序内部自动计算的产能。
- 设定产能:输入设定产量,达到产量后机器会自动停机。
- 目标匝数:显示该线圈的设定匝数与已经绕完的匝数。
- 已绕匝数:正在绕制时线圈匝数。

上次计时:显示上次绕线总时间与本次已消耗的时间。

本次计时:正在绕制时所用时间。

热风: 热风枪控制画面。

操作键说明:

回首页回首页按键:按下后屏幕将返回开机界面;

手动调试 手动调试按键: 在停机或侍机状态下, 按下后屏幕将跳转到手动界面

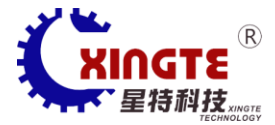

参数设置参数设置按键:按下后屏幕将跳转到参数存取界面

单步 操作模式切换按键:每按一次,机器在单步、单周期、全自动三种模式中切换;

**电机关**电机启动按键:每按一次,主轴电机、排位电机和脱模电机在启动、停止两种状态切换;

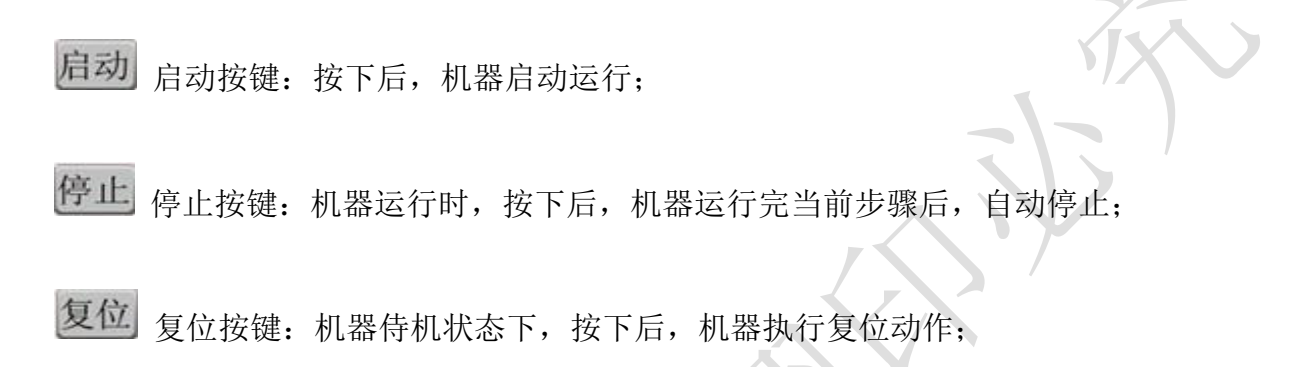

手动调试界面:

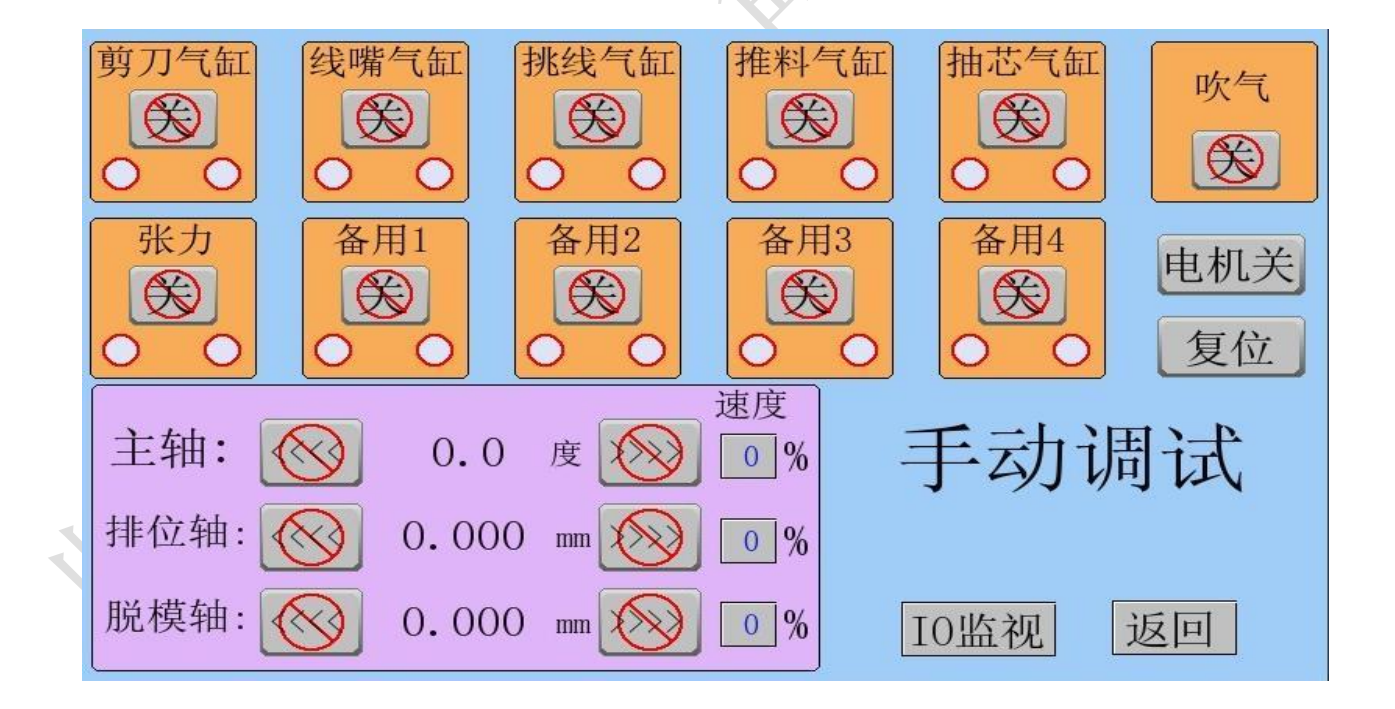

气动元件开关:气缸手动控制及气缸感应器状态显示。

主轴:绕线轴手动控制 360°旋转。

排位轴: 排线轴手动左右移动,设置启绕位置时速度为10。

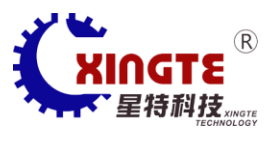

脱模轴:脱模轴手动左右移动。

电机启动: 电机启动按键与工作画面的电机开关键功能一样。

复位:机器复位键与工作画面中复位开关按键功能一样。

I/0 监视:转至输入输出点监视。

返回:返回工作画面。

## 参数存取界面:

| (输入要复制)<br>(复制)<br>(約社序参数)<br>(按钮)<br>(的目标程序号) |      |             |                | 修改当前使用<br>的程序编号 |
|------------------------------------------------|------|-------------|----------------|-----------------|
| 1 复制 2                                         | 程序   | 存取          | 当前程》           | 亨:1             |
| 001、 <sup>程序名</sup> gghyk                      | 修改機會 | 007         |                | 修改              |
| 002                                            | 修改   | 008、        |                | 修改              |
| 003                                            | 修改   | 009         |                | 修改              |
| 004、                                           | 修改   | 010、        |                | 修改              |
| 005、                                           | 修改   | 011、        |                | 修改              |
| 006、                                           | 修改   | 012、        |                | 修改              |
| 上〇页 0 下一页                                      | I0   | 监视          | 功能设置           | 返回              |
|                                                | (转至5 | 输入输出<br>视画面 | (转至系统)<br>设置画面 | [返回上]<br>一画面    |

х

系统设置界面:

<

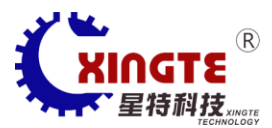

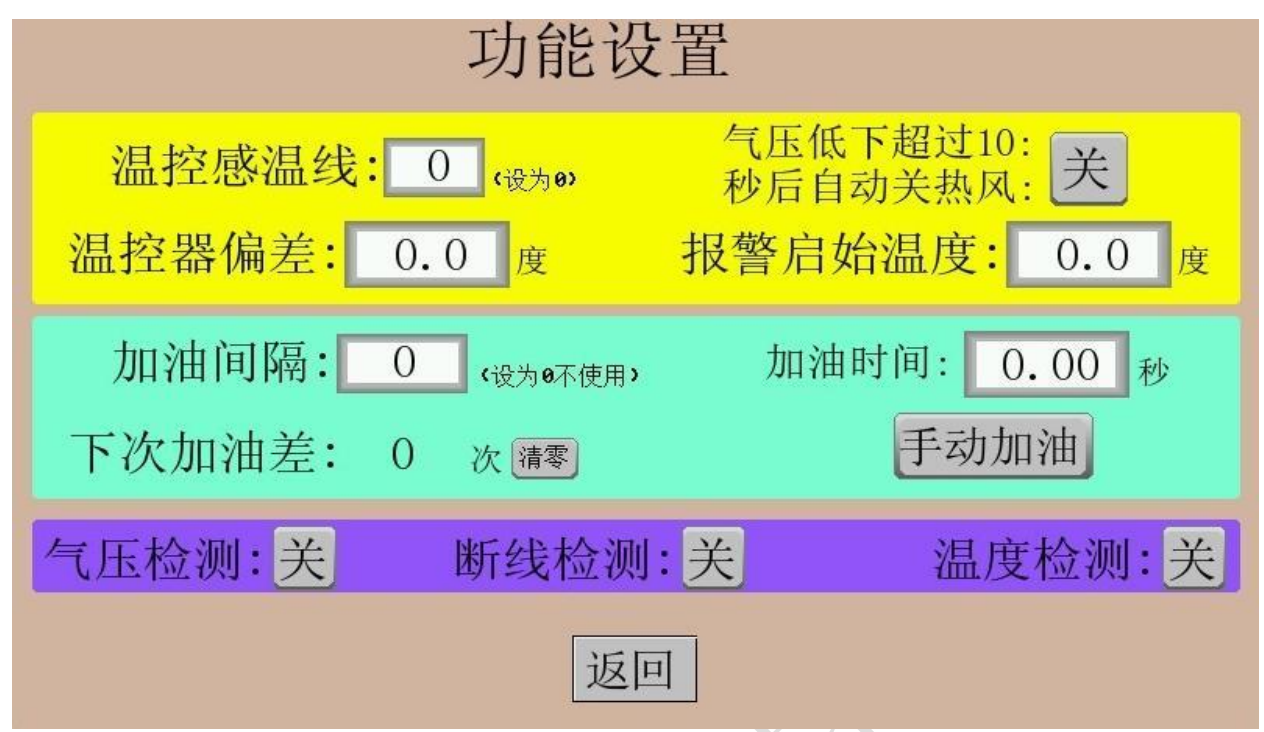

温控感温线:设置温控感温线类型,设为0。

气压低下关闭热风:设置是气压低时是否关闭热风。

温控器偏差:设置温控器的报警偏差值。(30-100)

报警启始温度:设置没开温度前的温差报警。(30-50)

加油间隔:自动加脱模油的间隔。(100-1000)

加油时间:自动加脱模油时的时长。(0.05-0.1)

气压检测:检测气压偏低报警。

断线检测 :绕线时张力器断线报警。

温度检测:实际温度和设置温度的偏差报警,在温控器 偏差值里设 定。

### 标准程序参数设置界面:

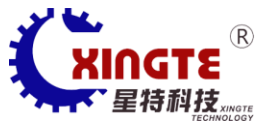

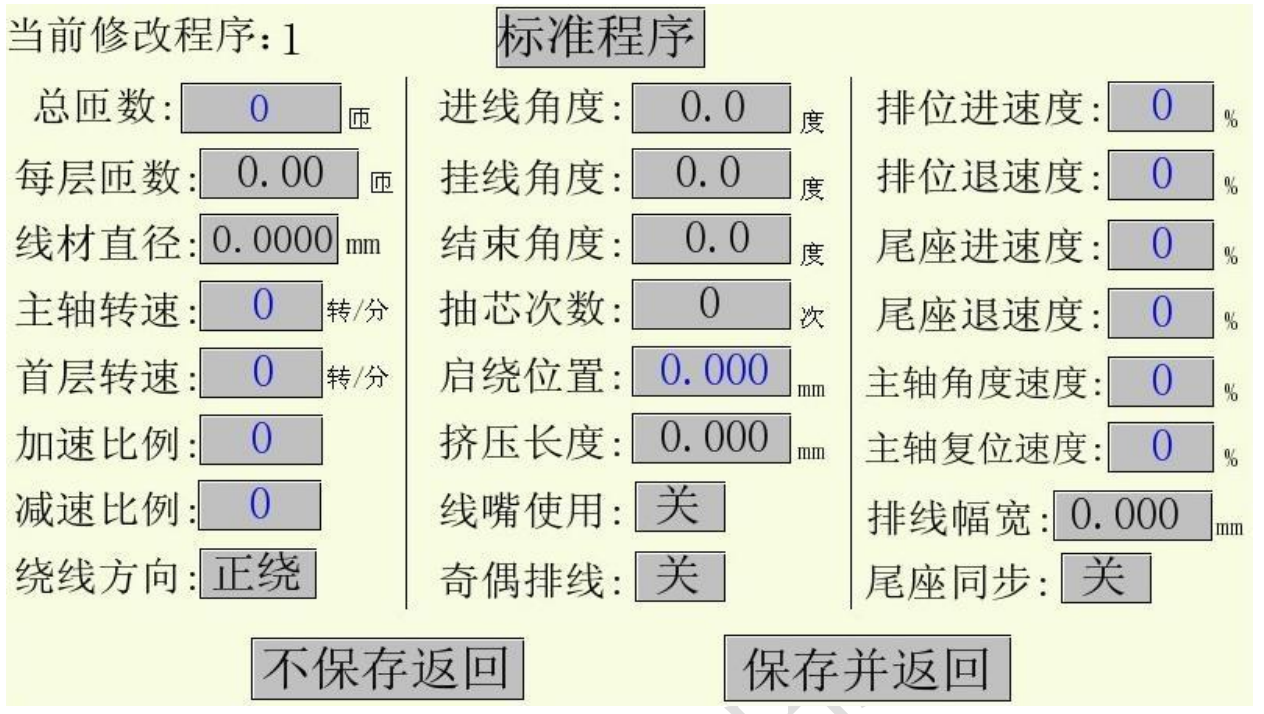

标准程序参数设置界面的参数说明:

标准程序: 可切换到自编程序;

**总匝数**:设置线圈的总匝数(根据线圈Ω设置线圈匝数);

每层匝数:设置线圈每层的匝数(每层匝数和设置的线材直径相乘等于线圈的高度);

线材直径:设置线材的直径(线材导体直径加 0.01-0.3)

主轴转速:设置绕线时主轴的速度(1-3500);

首层转速:设置绕线时主轴首层的速度(1-3500);

加速比例:设置主轴从启动到最高速的比例(5-20);

减速比例:设置主轴从最高速到停止时的比例 (5-20);

绕线方向: 主轴转动方向, 正绕, 反绕设置如图:

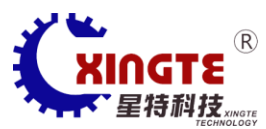

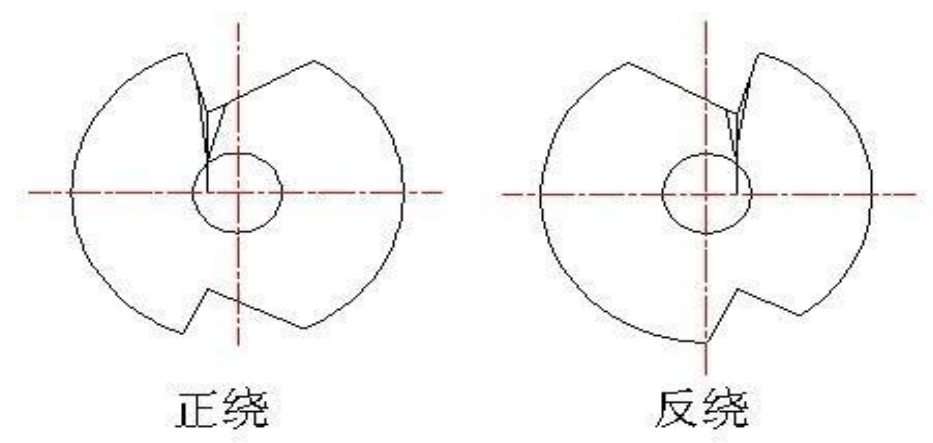

进线角度: 设置开始绕制线圈时治具进线的角度;

挂线角度: 设置绕线前把线挂进线槽同时绕完后的出线角度;

结束角度:设置绕制线圈后治具出线的角度;

抽芯次数:设置绕制完线圈后抽芯次数,防止线圈变形(0或2);

启绕位置:设置开始绕线时排位轴的位置;在手动测试的排位轴对位,按前进按钮, 用手拉动线材和左端板的平面成一直线数据为准;

挤压长度: 当线圈高度超高时,可以用此功能进行挤压;

线嘴使用: 根据不同的治具设置, 当线挂不进治具进线口时使用;

奇偶排线:设置"方式一"的双数层会比设置的每层匝数绕少一圈(例:每层匝数设置 10 匝, 10+9+10+9,4 层的总匝数为 38 匝);

设置"方式二"的双数层会比设置的每层匝数绕多一圈(例:每层匝数设置 10 匝, 10+11+10+11,4 层的总匝数为 42 匝);

排位进速度:设置排位轴的前进速度(30-70数字越大前进越快);

排位退速度:设置排位轴的后退速度(30-70,数字越大后退越快);

尾座进速度:设置脱模轴的前进速度(30-70数字越大前进越快);

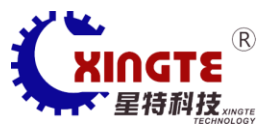

尾座退速度:设置脱模轴的后退速度(30-70,数字越大后退越快);

主轴角度速度: 设置主轴的进线角度和挂线角度速度(30-50数字越大转速越快);

主轴复位速度:设置主轴绕制完线圈后的回位剪线速度(30-50数字越大转速越快);

排线幅宽:不改变启绕点补偿启绕位置偏差设置(0.01-0.1);

**尾座同步:**开启时脱模轴和排位轴,主轴同步运作,绕一匝脱模轴退一匝,直到绕完首 层的匝数;

自编程序参数设置界面:

| 当前修改程序:    | 1   | 自  | 编程  | 序  |     |    |     |
|------------|-----|----|-----|----|-----|----|-----|
| 1: 伺服定位    | 8:  | 结束 | 15: | 结束 | 22: | 结束 |     |
| 2: 结束      | 9:  | 结束 | 16: | 结束 | 23: | 结束 |     |
| 3:气缸动作     | 10: | 结束 | 17: | 结束 | 24: | 结束 | 上の页 |
| 4: 结束      | 11: | 结束 | 18: | 结束 | 25: | 结束 |     |
| 5: 结束      | 12: | 结束 | 19: | 结束 | 26: | 结束 | 下一页 |
| 6: 结束      | 13: | 结束 | 20: | 结束 | 27: | 结束 |     |
| 7: 结束      | 14: | 结束 | 21: | 结束 | 28: | 结束 |     |
| 不保存返回保存并返回 |     |    |     |    |     |    |     |

自编程序参数设置界面的参数说明:

自编程序是根据客户要求来编程,任意设定先行运作的机构组件。

点击步数进入以下功能:

修改键可以切换当前步骤的运行机构。

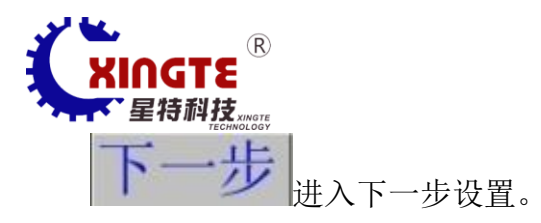

# 插入步在当前设置的步骤插入一步,当前步就会往后退一步。

删除步可以删除当前步。

返回。返回上一步保存编好的参数。

绕制4层特殊线圈步骤例:

第1步:

气缸动作:抽芯使用"开"(其它不使用的请忽略);

第2步:

伺服定位: 主轴角度进线口设置,设置开始绕制线圈时治具进线的角度(设置为"绝对",绝对位置是指主轴在复位的原点为起步)。

排位轴启绕点设置,在手动测试的排位轴对位,按前进按钮,用手拉动线材和左端板 的平面成一直线数据为准(设置为"绝对",绝对位置是指排位轴在复位的原点为起步)。

脱模轴线圈高度设置,在手动测试的脱模轴对位,按前进按钮到要的线圈绕制高度位置数据为准(设置为"绝对",绝对位置是指脱模轴在复位的原点为起步)。

第3步:

气缸动作:线嘴使用"开"(可以不使用),抽芯气缸"关"(其它不使用的请忽略);

第4步:

伺服定位: 主轴角度挂线设置, 设置绕线前把线挂进线槽同时绕完后的出线角度(设

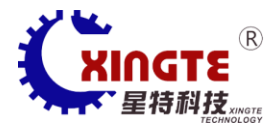

置为"相对",相对位置是指主轴在上一步停止的位置)。

排位和脱模轴不动(设为0),(方式为"相对",相对位置是指排位轴和脱模轴上一步 停止位置,设0则不动。)

第5步:

气缸动作:备用1使用:"开"(备用1为张力)(其它不使用的请忽略);

第6步:

常规绕线: 4 层绕线如下

| 总匝数 10   每层匝数 10   线材 | 直径 0.1 首层排线 > > > > |
|-----------------------|---------------------|
|-----------------------|---------------------|

第7步:

总匝数 5 每层匝数 5 线材直径 0.2 首层排线 < < <

第8步:

| 总匝数 5 | 每层匝数 5 | 线材直径 0.2 | 首层排线 > > > > |
|-------|--------|----------|--------------|
|-------|--------|----------|--------------|

第9步:

总匝数 10 每层匝数 10 线材直径 0.1 首层排线 < < < <

第10步:

气缸动作:剪刀使用"开"、线嘴使用"关"、挑线使用"开"、备用1使用"关"(则张力)。(其它不使用的请忽略);

第11步:

伺服定位: 主轴、脱模轴设为"0""相对"不动, 排位轴设为"0""绝对"回原点。

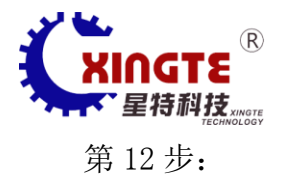

伺服定位: 排位、脱模轴设为"0""相对"不动, 主轴设"-360<sup>°</sup>""绝对"回原点。 气缸动作: 剪刀使用"关"、挑线使用"关"。

第14步:

伺服定位: 主轴排位轴设"0""相对"不动, 脱模轴设"0""绝对"回原点。

第15步:

气缸动作:抽芯使用,"开"。

第16步:

气缸动作: 推料使用"开"。

第17步:

气缸动作: 推料使用"关"

第18步:

流程结束。

按"返回"按钮返回保存则可。

# 八.产品调整

### 调校指引:

线嘴调节:调节线嘴夹缝为 0.15-0.2 缝隙为佳,调节如下图:

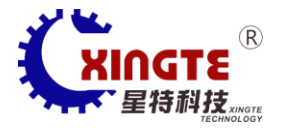

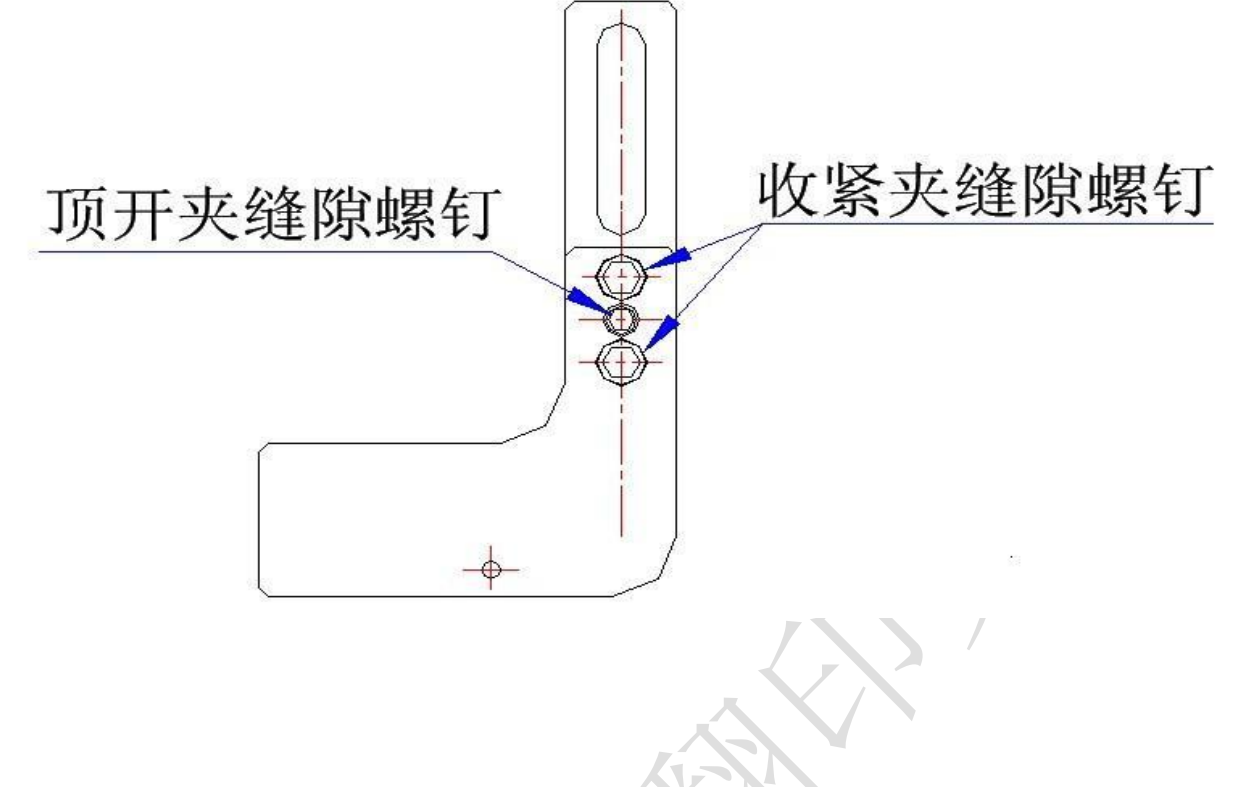

第 13 步:

调整入线缝与模芯的交切点位置:先调好右模芯滑动顺畅,用"手动测试""脱模轴" "<<<<"把模芯靠贴到左端板上,转动左端板以使入线缝与模芯相交切,此切点必须调准, 否则影响线圈的排线效果,放大如下图:

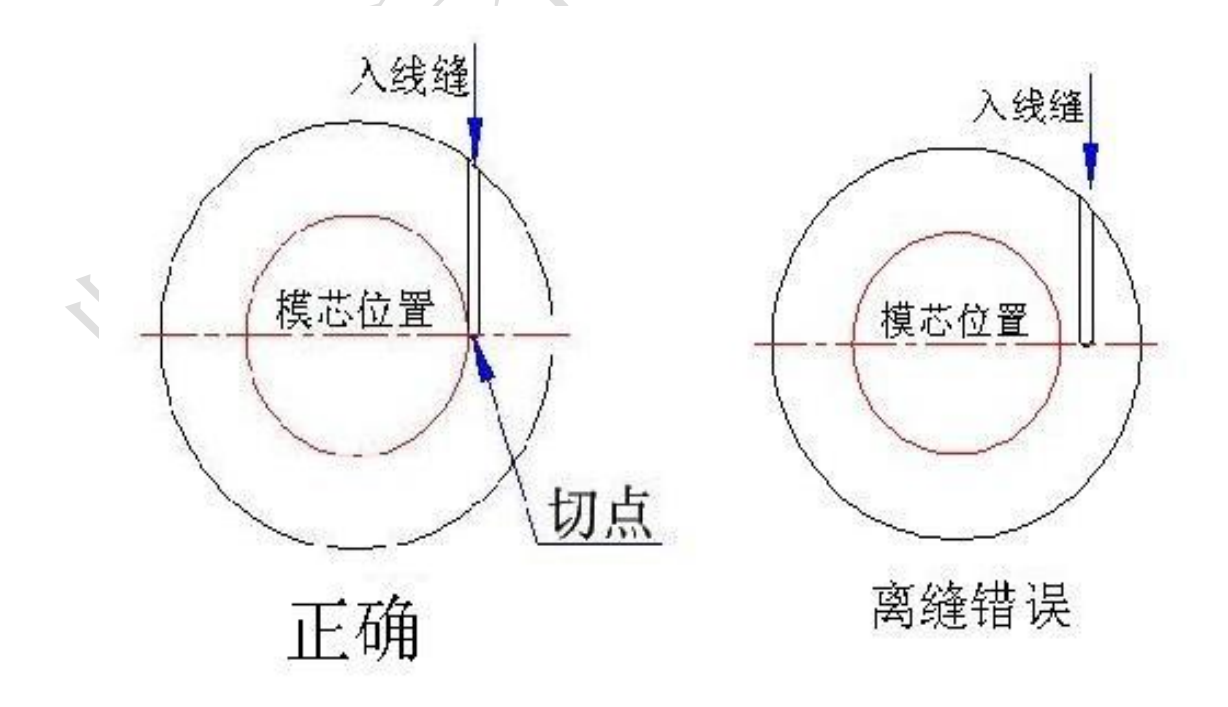

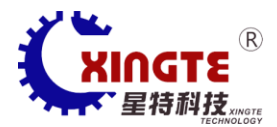

调整排线整齐: 主要由"启绕位置","线材直径"及张力决定,根据下图示情况进行 调整,必须调好第一层整列排线,否则会影响多层排线质量。

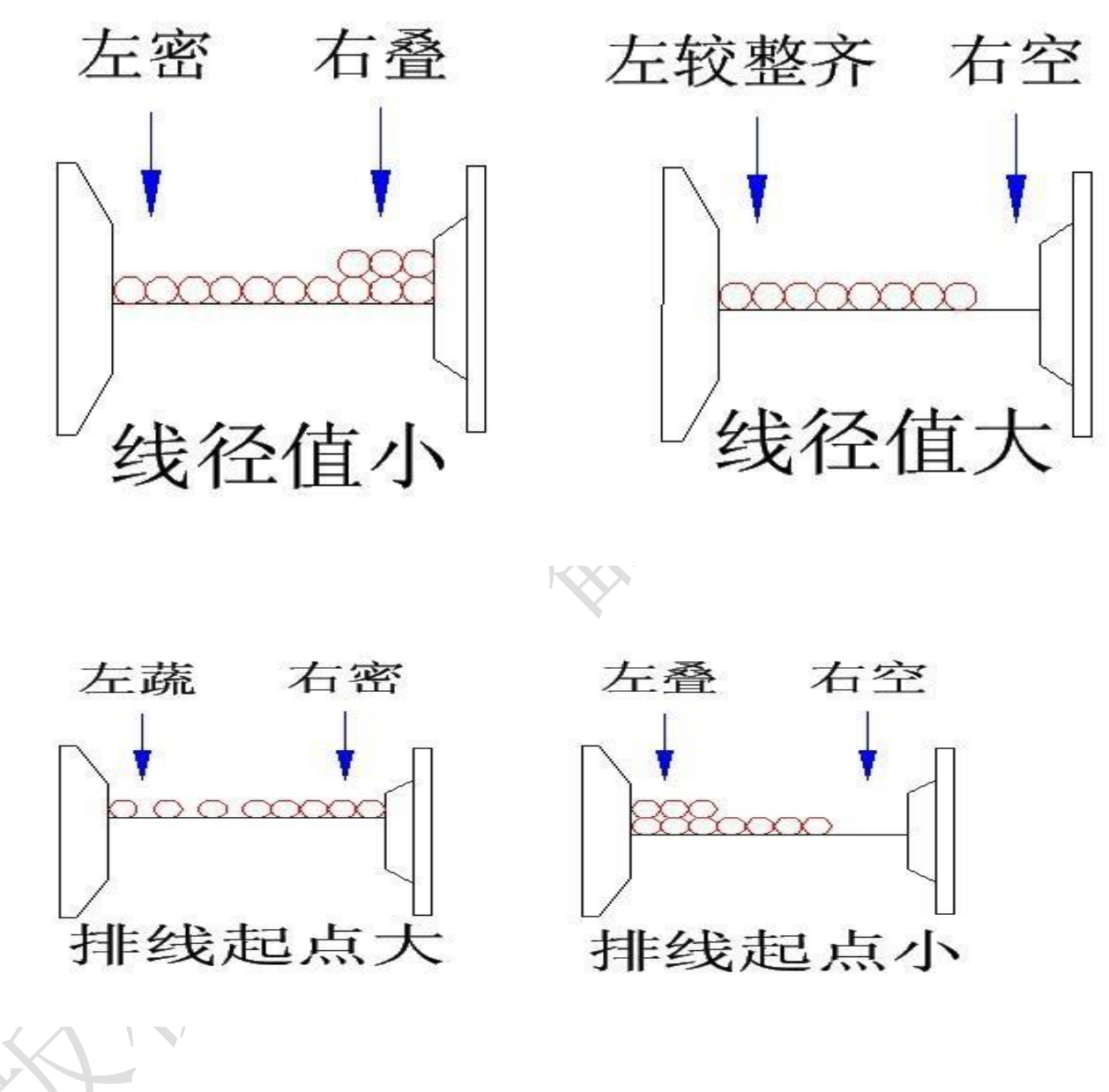

# 九、张力器使用

张力器调整:根据不同的线材更换不同强度的弹簧,1号旋钮为挂线张力,2号旋钮为 绕线张力,张力刻度越大,张力就越大,2号旋钮调节要比1号旋钮大10—20张力刻度, 如2号旋钮调最大或最小达不到想要的张力强度或弱度,可以从12(如下图)的定位罗丝 往后或往前调整,或换弹簧。

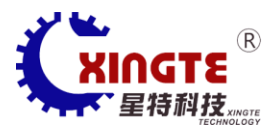

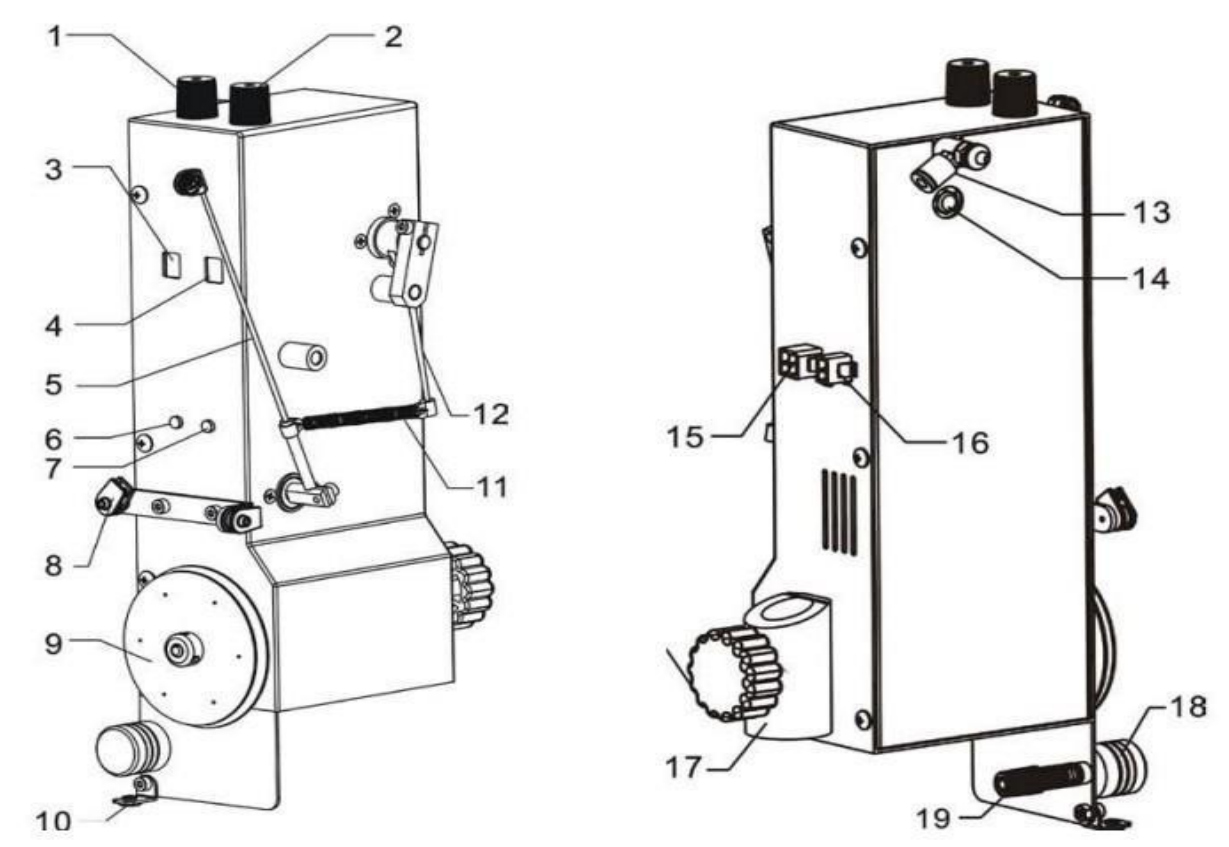

1、衰减调节旋钮; 2、张力调节旋钮; 3、衰减量标尺; 4张力调节标尺; 5、张力杆;
6、工作状态指示灯(双色灯); 7、断线指示灯(红灯); 8、防跳线器; 9、线轮;
10、瓷环; 11、张力弹簧; 12、拉簧杆; 13、气管接头; 14、消音器; 15、断线信
号插口; 16、24V电源插口; 17、安装座; 18、羊毛圈; 19、羊毛圈调节钮

十、自编程序

1、气缸动作:

抽芯 (开) 其他忽略。

2、伺服定位:

主轴(-90度) 相对(进线)

排位轴 (例如: 24、019) 绝对

脱模轴(例如: 46、035)绝对

3、气缸动作:

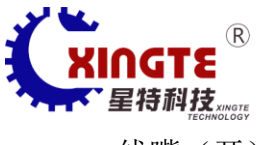

线嘴(开) 抽芯(关) 备用1(开)

4、伺服定位:

主轴(例如:20度) 相对(挂线)

5、6、7、8常规绕线设置(参考标准程序设定)

9、气缸动作:

剪刀气缸(开) 线嘴(关) 挑线(开) 备用1(关)

10、伺服定位:

主轴 (例如: 275 度) 绝对

排位轴(例如:0000MM)相对

脱模轴 (例如: 0.000MM) 相对

11、伺服定位:

主轴(例如:0度)相对

排位轴 (例如: 0.000MM) 绝对

脱模轴(例如: 0.000)相对

12、伺服定位:

主轴(例如: -375度)绝对 排位轴(例如: 0000MM)相对 脱模轴(例如: 0.000MM)相对

13、气缸动作:

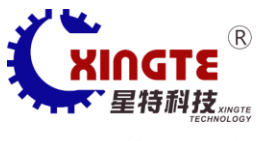

剪刀(关) 挑线(关)

- 14、伺服复位:
  - 主轴 排位轴 脱模轴
- (绝对) (相对) (绝对)
- 15、气缸动作:
- 抽芯(开)
- 16、气缸动作:
  - 推料(开)
- 17、推料(关)

## 绕线使用张力一览表

| 线径 mm | 安全张力(gr) | 最大张力(gr) | 线径 mm | 安全张力(kg) | 最大张力(kg) |
|-------|----------|----------|-------|----------|----------|
| 0. 02 | 3.5      | 5        | 0. 37 | 0. 82    | 1. 07    |
| 0. 03 | 9        | 11       | 0.4   | 0. 95    | 1. 25    |
| 0. 04 | 13.5     | 16. 1    | 0. 45 | 1.16     | 1. 58    |
| 0. 05 | 20. 3    | 23. 2    | 0.5   | 1.4      | 1. 95    |
| 0. 06 | 29       | 32       | 0. 55 | 1. 65    | 2. 36    |
| 0. 07 | 40. 6    | 44. 2    | 0.6   | 1.93     | 2. 81    |
| 0. 08 | 50       | 53. 8    | 0. 65 | 2. 22    | 3. 36    |
| 0. 09 | 62.6     | 67       | 0.7   | 2. 52    | 3. 78    |
| 0. 1  | 78       | 83       | 0. 75 | 2. 83    | 4.4      |
| 0. 11 | 93       | 98. 4    | 0.8   | 3. 17    | 5        |
| 0. 12 | 108      | 112. 3   | 0. 85 | 3. 52    | 5. 64    |
| 0. 13 | 125      | 131.8    | 0.9   | 3. 88    | 6. 32    |
| 0. 14 | 143      | 153      | 0. 95 | 4. 25    | 7. 04    |
| 0. 15 | 161      | 175. 5   | 1     | 4. 63    | 7.8      |

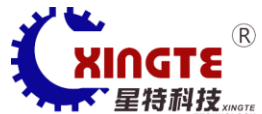

|       | TECHNOLOGY |        | -        |        |        |
|-------|------------|--------|----------|--------|--------|
| 0. 16 | 181        | 200    | 1.1      | 5.44   | 9. 44  |
| 0. 17 | 203        | 225.4  | 1.2      | 6. 34  | 11.23  |
| 0. 18 | 225        | 252.7  | 1.3      | 7. 31  | 13. 18 |
| 0. 19 | 248        | 281.6  | 1.4      | 8. 22  | 15. 2  |
| 0. 2  | 272        | 312    | 1.5      | 9.2    | 17. 55 |
| 0. 21 | 298        | 344    | 1.6      | 10. 7  | 19. 97 |
| 0. 22 | 323        | 377.5  | 1.7      | 11. 2  | 22. 63 |
| 0. 23 | 350        | 412. 6 | 1.8      | 12. 35 | 25. 27 |
| 0. 24 | 380        | 449.3  | 1.9      | 13.5   | 28. 16 |
| 0. 25 | 410        | 487.5  | 2        | 14. 75 | 31.2   |
| 0. 26 | 438        | 527.3  |          |        |        |
| 0. 27 | 470        | 568.6  |          |        |        |
| 0. 28 | 505        | 611.5  | $\Delta$ |        |        |
| 0. 29 | 535        | 656    | AN N     |        |        |
| 0.3   | 565        | 702    |          |        |        |
| 0. 32 | 635        | 799    |          |        |        |
| 0. 35 | 746        | 956    |          |        |        |
|       |            |        |          |        |        |

最大张力时线径的拉伸率0.2%